# PANDUAN PROSES PENGELOLA E-IJAZAH PADA SIPDAR-PQ

### A. Pengaturan Tahun Ajaran

Admin Kabupaten / Kota login ke SIPDAR lalu mengakses menu e-ijazah – Set Tahun Ajaran.

| SIPDAR-PQ                                          | Pelayanan                 | Tanda Daftar   | LPQ            |                                             |         |                |         |                                  | 8                   | <b>Kemenag Kabupaten I</b><br>Admin Kabupaten | Bekasi |
|----------------------------------------------------|---------------------------|----------------|----------------|---------------------------------------------|---------|----------------|---------|----------------------------------|---------------------|-----------------------------------------------|--------|
| 🔓 Beranda                                          | 😂 Informasi               | 📰 Data LPQ     |                | e-Ijazah<br>Set Tahun Ajaran                | ເນ      | EMIS Connector |         |                                  |                     |                                               |        |
| E Setting Tahur<br>Show 10 entries<br>Tahun Ajaran | Ajaran e-Ijazah<br>↑↓ Nam | a Pejabat      | - ✓<br>=<br>↑↓ | Persetujuan<br>Nomor Ijazah<br>Cetak Ijazah | ↑↓      | Menu î↓        | ☑ Tahun | ambah Ta<br>Ajaran<br>2021-2022  | 1 <b>hun /</b><br>2 | Ajaran                                        | ~      |
| 2021-2022                                          | Drs. H. AHMAD SAI         | NUKRI, SH, MM. | 1964           | Status Usulan<br>108151993031002            |         |                | Jenis   | Wilayah                          |                     |                                               |        |
| Showing 1 to 1 of 1 en                             | ries                      |                |                |                                             | Previou | is 1 Next      | Rama    | Kabupater<br>Jabatan<br>Nama Jab | n<br>atan           |                                               | ~      |

Menu ini digunakan untuk melakukan setting informasi tahun ajaran. Pada menu ini Admin Kabupaten / Kota harus memasukkan informasi Tahun Ajaran, jenis kabupaten atau kota, nama jabatan penandatangan ijazah, Nama Pejabat penanda tangan ijazah, NIP pejabat serta tanggal penerbitan ijazah. Aktifitas ini hanya dilakukan jika terdapat perubahan tahun ajaran penerbitan e-Ijazah. Tahun ajaran yang telah digunakan tidak boleh dihapus karena akan mengganggu kelengkapan data e-Ijazah.

Pengisian Form Tambah Tahun Ajaran

| SIPDA     | R-PQ Pelaya                 | nan Tanda Daftar LPQ         |            |                    |        |           |          |                           | Kemenag Kabupaten<br>Admin Kebupaten | n Bekasi |
|-----------|-----------------------------|------------------------------|------------|--------------------|--------|-----------|----------|---------------------------|--------------------------------------|----------|
| 🔓 Beranda | 😂 Informasi                 | 🚍 Data LPQ                   | 🗐 e-Ijazah | ໃງ EMIS Connector  |        |           |          |                           |                                      |          |
|           | 🗉 Setting Tahun Aja         | ıran e-ljazah                |            |                    |        |           | 🖻 Ed     | dit Tahun Ajaran          |                                      |          |
|           | Show 10 entries             |                              |            | Search:            |        |           | Tahun A  | Ajaran                    |                                      |          |
|           | Tahun Ajaran 🗎              | Nama Pejaba                  | t ī        | NIP                |        | Menu 斗    | E        | 2021-2022                 | ~                                    |          |
|           | 2021-2022                   | Drs. H. AHMAD SANUKRI, SH, N | м.         | 196408151993031002 |        |           | Jenis W  | Wilayah                   |                                      |          |
|           | Showing 1 to 1 of 1 entries |                              |            |                    | Previo | us 1 Next | E        | Kabupaten                 | ~                                    |          |
|           |                             |                              |            |                    |        |           | Nama J   | Jabatan                   |                                      |          |
|           |                             |                              |            |                    |        |           | E        | Kepala                    |                                      |          |
|           |                             |                              |            |                    |        |           | Nama F   | Pejabat                   |                                      |          |
|           |                             |                              |            |                    |        |           | E        | Drs. H. AHMAD SANUKRI, SH | H, MM.                               |          |
|           |                             |                              |            |                    |        |           | NIP      |                           |                                      |          |
|           |                             |                              |            |                    |        |           | E        | 196408151993031002        |                                      |          |
|           |                             |                              |            |                    |        |           | Tgl Ijaz | zah                       |                                      |          |
|           |                             |                              |            |                    |        |           |          | 01/07/2022                |                                      |          |
|           |                             |                              |            |                    |        |           | Sim      | ipan 🖺 🛛 Batal 🔗          |                                      |          |

#### B. Persetujuan Usulan Penerbitan e-Ijazah

Akses menu e-Ijazah – Persetujuan. Lakukan pengecekan terhadap data usulan penerbitan e-Ijazah.

| SIPDAR-PQ                           | Pelayanan 1            | Tanda Daftar L | PQ |                                  |     |                | <b>8</b>  | <b>Kemena</b><br>Admin Ka | <b>g Kabupaten (</b><br>bupaten | Cianjur |
|-------------------------------------|------------------------|----------------|----|----------------------------------|-----|----------------|-----------|---------------------------|---------------------------------|---------|
| 🔓 Beranda                           | 😂 Informasi            | 📰 Data LPQ     |    | 😑 e-Ijazah                       | ប្រ | EMIS Connector |           |                           |                                 |         |
|                                     |                        |                |    | 🗉 Set Tahun Ajaran               |     |                |           |                           |                                 |         |
| 🗉 Usulan Penerbitan e-Ijazah PAUDQu |                        |                |    | <ul> <li>Persetujuan</li> </ul>  |     |                |           |                           |                                 |         |
| Show 10 entries                     |                        |                |    | ⊞ Nomor Ijazah<br>⊜ Cetak Ijazah |     |                | Search    | h:                        |                                 |         |
|                                     | Nama LPQ               | Ť.             |    | Status Usulan                    |     | Tgl Usulan     | Status    |                           | Menu                            |         |
|                                     | PAUDQU NUSANTARA       |                |    | 23                               |     | 02-07-2022     | Pengajuan |                           |                                 |         |
|                                     | PAUDQU AL-HALIM        |                |    | 14                               |     | 01-07-2022     | Pengajuan |                           |                                 |         |
| PAL                                 | JDQU AL-HIDAYAH MUNJU  | UL             |    | 11                               |     | 30-06-2022     | Pengajuan |                           |                                 |         |
| PAU                                 | IDQU DR. NAJLA AL-JASS | AS             |    | 1                                |     | 01-07-2022     | Pengajuan |                           |                                 |         |
| PAU                                 | IDQU DR. NAJLA AL-JASS | AS             |    | 26                               |     | 01-07-2022     | Pengajuan |                           |                                 |         |
| PAU                                 | IDQU DR. NAJLA AL-JASS | AS             |    | 1                                |     | 01-07-2022     | Pengajuan |                           |                                 |         |
| PA                                  | UDQU MURSYIDUL WILDA   | N              |    | 3                                |     | 01-07-2022     | Pengajuan |                           |                                 |         |

Klik pada tombol di kolom Menu untuk melihat detail pengajuan.

Tampilan detail pengajuan penerbitan e-Ijazah

| SIPDAR-PQ Pelayanan Ta                    | nda Daftar LPQ        |                                                                                                    | Kemenag Kabupaten Cianjur<br>Admin Kabupaten                                                                  |  |  |  |  |  |
|-------------------------------------------|-----------------------|----------------------------------------------------------------------------------------------------|----------------------------------------------------------------------------------------------------|--|--|--|--|--|
| ☆ Beranda                                 | F Data LPQ F e-Ijazah | <b>ដែ</b> EMIS Connector                                                                           |                                                                                                    |  |  |  |  |  |
| 🕑 Usulan Penerbitan e-Ijazah 🗏 Profil LPG | 2                     |                                                                                                    | 🗹 Persetujuan Usulan                                                                                          |  |  |  |  |  |
| 🗉 Informasi Usulan                        |                       |                                                                                                    | Silahkan lalukan verifikasi terhadap usulan penerbitan<br>ijazah PAUDQu. Jika dokumen usulan telah benar Anda |  |  |  |  |  |
| Nama LPQ                                  |                       | dapat menyetujui usulan, jika ada yang perlu diperbaiki<br>silahkan pilih revisi pada rekomendasi. |                                                                                                    |  |  |  |  |  |
| Tgl Usulan                                | 01-07-2022            |                                                                                                    | Tahun Ajaran Penerbitan Ijazah                                                                                |  |  |  |  |  |
| Jumlah Usulan Siswa                       | 1                     |                                                                                                    | 2021-2022                                                                                                    |  |  |  |  |  |
| SK Kelulusan                              | Lihat SK Kelulusan    |                                                                                                    | Rekomendasi                                                                                                   |  |  |  |  |  |
| <b>≛</b> ≡ Daftar Siswa                   |                       |                                                                                                    | Disetujui V                                                                                                   |  |  |  |  |  |
| Show 10 entries                           | Search:               |                                                                                                    | Komentar Anda                                                                                                 |  |  |  |  |  |
| NO 11 NISN                                | †↓ <b>Nama</b> ↑↓     | Wali î↓                                                                                            | Masukkan komentar Anda atas usulan ini                                                                        |  |  |  |  |  |
| 1 3168346183                              | MUHAMAD NOVAL         | Indra                                                                                              |                                                                                                    |  |  |  |  |  |

Admin dapat melakukan pengecekan kelangkapan berkas pengajuan. Jika telah lengkap dan benar maka lakukan persetujuan dengan memilih Tahun Ajaran serta Rekomendasi. Jika masih ada kekeliruan pilihlah revisi agar pengajuan tersebut dapat diperbaiki oleh pengusul. Klik Simpan Persetujuan untuk menyetujui usulan tersebut.

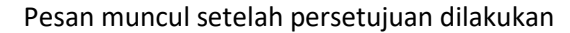

| Hitpdpontren.kemenag.go.id                                                                |  |
|-------------------------------------------------------------------------------------------|--|
| Terima kasih. Persetujuan usulan sudah disimpan. Lanjutkan dengan pemberian nomor ijazah. |  |
| Oke                                                                                       |  |

Setelah disetujui sistem secara otomatis mengarahkan Admin ke tahapan penomoran ijazah. Klik OK maka tahapan selanjutnya akan diproses.

#### C. Penomoran e-Ijazah

#### Mohon perhatian.

Tahapan ini jangan dilakukan secara paralel, lakukan satu persatu sesuai pengajuan. Jika dilakukan secara paralel mungkin akan mengganggu urutan nomor e-ijazah.

Setelah disetujui, SIPDAR secara otomatis mengarahkan Admin untuk melakukan tahapan selanjutnya, yakni penomoran e-ijazah. Nomor e-Ijazah otomatis diberikan oleh sistem sesuai dengan ketentuan juknis. Admin dapat mengecek nomor e-Ijazah yang ditampilkan, jika telah urut maka silahkan Klik Simpan Nomor e-Ijazah.

| SIPDAR-PQ               | Pelaya      | nan Tanda Daftar L | .PQ           |                  | Kemenag Kabupaten Cianjur<br>Admin Kabupaten                                               |
|-------------------------|-------------|--------------------|---------------|------------------|--------------------------------------------------------------------------------------------|
| 🔓 Beranda               | 😂 Informasi | 📰 Data LPQ         | 📰 e-Ijazah    | 🎝 EMIS Connector |                                                                                            |
| 🗉 Informasi Usulan      | I           |                    |               |                  | Silahkan Nomor e-Ijazah pada bagian samping kiri, jika<br>telah berurut maka tekan simpan. |
| Nama LPQ                |             | PAUDQU DR. NA      | JLA AL-JASSAS |                  | Simper Nemer e liezek 🖼                                                                    |
| Tgl Usulan              |             | 01-07-2022         |               |                  | Simpan Nomor e-ijazan 🕞                                                                    |
| Jumlah Usulan Siswa     |             | 1                  |               |                  |                                                                                            |
| SK Kelulusan            |             | Lihat SK Ke        | elulusan      |                  |                                                                                            |
| <b>≛</b> ≣ Daftar Siswa |             |                    |               |                  |                                                                                            |
| Show 10 entries         |             |                    | Search:       |                  |                                                                                            |
| NO 🛝                    | NISN 11     | NO. E-IJAZAH       | î↓ Nama       | î↓ wali î↓       |                                                                                            |
| 1 3                     | 168346183   | 32030001           | MUHAMAD NOVAL | Indra            |                                                                                            |
| Showing 1 to 1 of 1 en  | tries       |                    |               | Previous 1 Next  |                                                                                            |

#### Tampilan proses pemberian nomor e-Ijazah

#### Tampilan pesan bahwa nomor e-Ijazah telah tersimpan

| ditpdpontre                   | .kemenag.go.id            |                       |       |
|-------------------------------|---------------------------|-----------------------|-------|
| Selamat, Nomoi<br>pencetakan. | e-ljazah tersimpan. Silah | nkan lanjutkan pada p | roses |
|                               |                           |                       | Oke   |

Setelah tersimpan maka tahapan selanjutnya adalah proses pencetakan e-Ijazah.

Jika proses penomoran gagal, maka proses dapat diulang. Admin dapat mengakses menu e-Ijazah – Nomor Ijazah untuk melihat daftar proses penomoran e-Ijazah yang belum sukses dilakukan.

Daftar Penomoran e-Ijzah yang belum sukses dilakukan.

| SIPDAR-PQ                   | Pelayanan            | Tanda Daftar LPQ |                    | Kemenag Kabupaten Ciar<br>Admin Kabupaten |                |    |           |    |            |      |  |
|-----------------------------|----------------------|------------------|--------------------|-------------------------------------------|----------------|----|-----------|----|------------|------|--|
| 🔓 Beranda                   | 😂 Informasi          | 📰 Data LPQ       | 📄 e-Ijazah         | ţ1                                        | EMIS Connector |    |           |    |            |      |  |
|                             |                      |                  | 🗉 Set Tahun Ajaran |                                           |                |    |           |    |            |      |  |
| 🗉 Penomoran e-Ijazah PAUDQu |                      | ✓ Persetujuan    |                    |                                           |                |    |           |    |            |      |  |
|                             |                      |                  | 💷 Nomor Ijazah     |                                           |                |    |           |    |            |      |  |
| Show 10 entries             |                      |                  | 🖨 Cetak Ijazah     | Search:                                   |                |    |           |    |            |      |  |
|                             | Nama LPQ             | t⊥               | 📮 Status Usulan    | î↓                                        | Tgl Usulan     | ↑↓ | Status    | ↑↓ | Menu       | ¢↓   |  |
| PAU                         | DQU DR. NAJLA AL-JAS | SAS              | 26                 |                                           | 01-07-2022     |    | Disetujui |    |            |      |  |
| Showing 1 to 1 of 1 en      | tries                |                  |                    |                                           |                |    |           |    | Previous 1 | Next |  |

Klik pada bagian menu untuk mengulang proses penomoran e-Ijazah hingga sukses tersimpan.

#### D. Pencetakan e-Ijazah

Usulan e-Ijazah yang telah mendapatkan nomor e-Ijazah otomatis muncul dan Admin dapat langsung melakukan proses cetak e-Ijazah.

| SIPDAR-PQ                 | Pelayanaı       | n Tanda Daftar Ll    | PQ         |              |               |         | 8            | Kemen<br>Admin K | ag Kabupaten<br>abupaten | Cianjur |
|---------------------------|-----------------|----------------------|------------|--------------|---------------|---------|--------------|------------------|--------------------------|---------|
| 🔓 Beranda 🕈               | 😂 Informasi     | 📰 Data LPQ           | 📑 e-Ijazah | <b>ئ</b> ا E | MIS Connector |         |              |                  |                          |         |
| Pencetakan e-Ijaza        | ah 🗏 Profil LPC |                      |            |              |               |         |              |                  |                          |         |
| 🗉 Informasi Usulan        |                 |                      |            |              |               |         |              |                  |                          |         |
| Nama LPQ                  |                 | PAUDQU DR. NAJLA AL- | ASSAS      | 1            | īgl Usulan    | 01-07-2 | 022          |                  |                          |         |
| Jumlah Usulan Siswa       |                 | 1                    |            | 5            | SK Kelulusan  |         | ihat SK Keli | ulusan           |                          |         |
| <b>≛</b> ≡ Daftar Siswa   |                 |                      |            |              |               |         |              |                  |                          |         |
| Show 10 entries           |                 |                      |            |              |               |         | Sea          | arch:            |                          |         |
| NO ÎI                     | NISN            | î↓ <b>NO. E</b>      | -IJAZAH îl |              | Nama          |         | Wali         |                  | Cetak                    |         |
|                           | 3168346183      | 3:                   | 030001     | MUHAMAD NO   | VAL           | Indra   | l.           |                  | 8                        |         |
| Showing 1 to 1 of 1 entri | es              |                      |            |              |               |         |              |                  | Previous 1               | Next    |

#### Tampilan proses cetak e-Ijazah

Klik tombol printer pada bagian Cetak. Adalah dua (2) pilihan, tombol berwarna biru untuk pencetakan menggunakan border, sedangkan tombol berwarna abu-abu untuk pencetakan tanpa border. Admin dapat memilih sesuai dengan kondisi di lokasi masing-masing.

**KEMENTERIAN AGAMA** KEMENTERIAN AGAMA REPUBLIK INDONESIA BLIK INDONESIA IJAZAH REPUBLIK IJAZAH PENDIDIKAN ANAK USIA DINI AL-QURAN PENDIDIKAN ANAK USIA DINI AL-QURAN PELAJARAN 2021-202 UN PELAJARAN 2021-2022 Nomor : 32030001 fang bertanda tangan di bawah ini Kepala Kemen Kota Cianjur rlan Agama Ka tangar n di bawah ini Kepala Ker Menerangkan bahwa MUHAMAD NOVAL CIANJUR, 07 Maret 2016 Menerangkan bahwa iama 'empat dan Tanggal Lahir iama Orang Tua / Wali iama Lembaga Pendidika isia Dini Al-Quran iomor Pokok Sekolah Nas MUHAMAD NOVAI : Indra : PAUDQU DR. NAJLA AL-JASSAS Nama Tempat dan Tanggal Lahir Nama Orang Tua / Wali Nama Lembaga Pendidikai CIANJUR, 07 Maret 2016 ndidikan Anak ga Pendidikan Anak : PAUDQU DR. NAJLA AL-JASSAS 70024308 3168346183 Clanjur Jawa Barat Usia Dini Al-Quran k Santr Nomor Pokok Sekolah Nasional : 70024308 lomor Induk Santri 3168346183 Kabupaten / Kota Cianjur Jawa Barat ran pada Pendidikan Anak Usia Dini Al-Quran (PAUDQu) esuai dengan perundang-undangan. Ijazah ini setara ikan pembe eluruh kriter Telah menyelesaikan pembelajaran pada Pendidikan Anak Usia Dini Al-Quran (PAUDQu) dan memenuhi seluruh kriteria sesuai dengan perundang-undangan. Ijazah ini setara Clanjur, 04 Juli 2022 Kepala Kantor Kementeri Kabupaten / Kota Clanjur dengan lembaga setingkat. erlan Aqama Cianjur, 04 Juli 2022 Kepala Kantor Kementerian Agama Kabupaten / Kota Cianjur Dre. H. Asep Hidayat, M.M Drs. H. Asep Hidayat, M.M 0,00,00,00,00,00,00,00,00

Tampilan e-Ijazah baik yang menggunakan border maupun yang tidak disertai border.

Admin dapat melakukan pencetakan ulang dengan membuka menu e-Ijazah – Cetak Ijazah. Jika ukuran cetak ijazah terlalu besar silahkan lakukan pengaturan printer sesuai dengan jenis printer yang digunakan. e-Ijazah dapat disimpan dalam format PDF oleh Admin untuk keperluan backup ataupun lainnya.

## Tampilan daftar e-Ijazah dalam tahap pencetakan

| SIPDAR-PQ                    | Pelayanan <sup>-</sup> | Pelayanan Tanda Daftar LPQ |               |                    |    |                |    |            |    | <b>kemenag Kabupaten Cianjur</b><br>Admin Kabupaten |      |      |  |  |  |
|------------------------------|------------------------|----------------------------|---------------|--------------------|----|----------------|----|------------|----|-----------------------------------------------------|------|------|--|--|--|
| 🔓 Beranda                    | 😂 Informasi            | F Data LPQ                 |               | 🖻 e-Ijazah         | Ĉ, | EMIS Connector |    |            |    |                                                     |      |      |  |  |  |
|                              |                        |                            |               | 🗉 Set Tahun Ajaran |    |                |    |            |    |                                                     |      |      |  |  |  |
| 🗉 Pencetakan e-Ijazah PAUDQu |                        |                            | ✓ Persetujuan |                    |    |                |    |            |    |                                                     |      |      |  |  |  |
|                              |                        |                            |               | III Nomor Ijazah   |    |                |    |            |    |                                                     |      |      |  |  |  |
| Show 10 entries              |                        |                            |               | 🖨 Cetak Ijazah     | S  | Search:        |    |            |    |                                                     |      |      |  |  |  |
|                              | Nama LPQ               | t↓                         |               | 📮 Status Usulan    | î↓ | Tgl Usulan     | ţ↓ | Status     | ţ1 | C                                                   | etak | †↓   |  |  |  |
| PAUL                         | DQU DR. NAJLA AL-JASS  | AS                         |               | 1                  |    | 01-07-2022     |    | Pencetakan |    |                                                     | Ø    |      |  |  |  |
| PAUE                         | DQU DR. NAJLA AL-JASS  | AS                         |               | 1                  |    | 01-07-2022     |    | Pencetakan |    |                                                     | Ø    |      |  |  |  |
| Showing 1 to 2 of 2 en       | tries                  |                            |               |                    |    |                |    |            |    | Previous                                            | 1    | Next |  |  |  |

Sampai pada tahap ini, proses pengelolaan e-Ijazah telah selesai.

Terima kasih.

TIM Pengembang SIPDAR-PQ